Buying Books Online at the Oregon Tech Bookstore

# With your preferred Internet browser, open the Oregon Tech website at: http://www.oit.edu

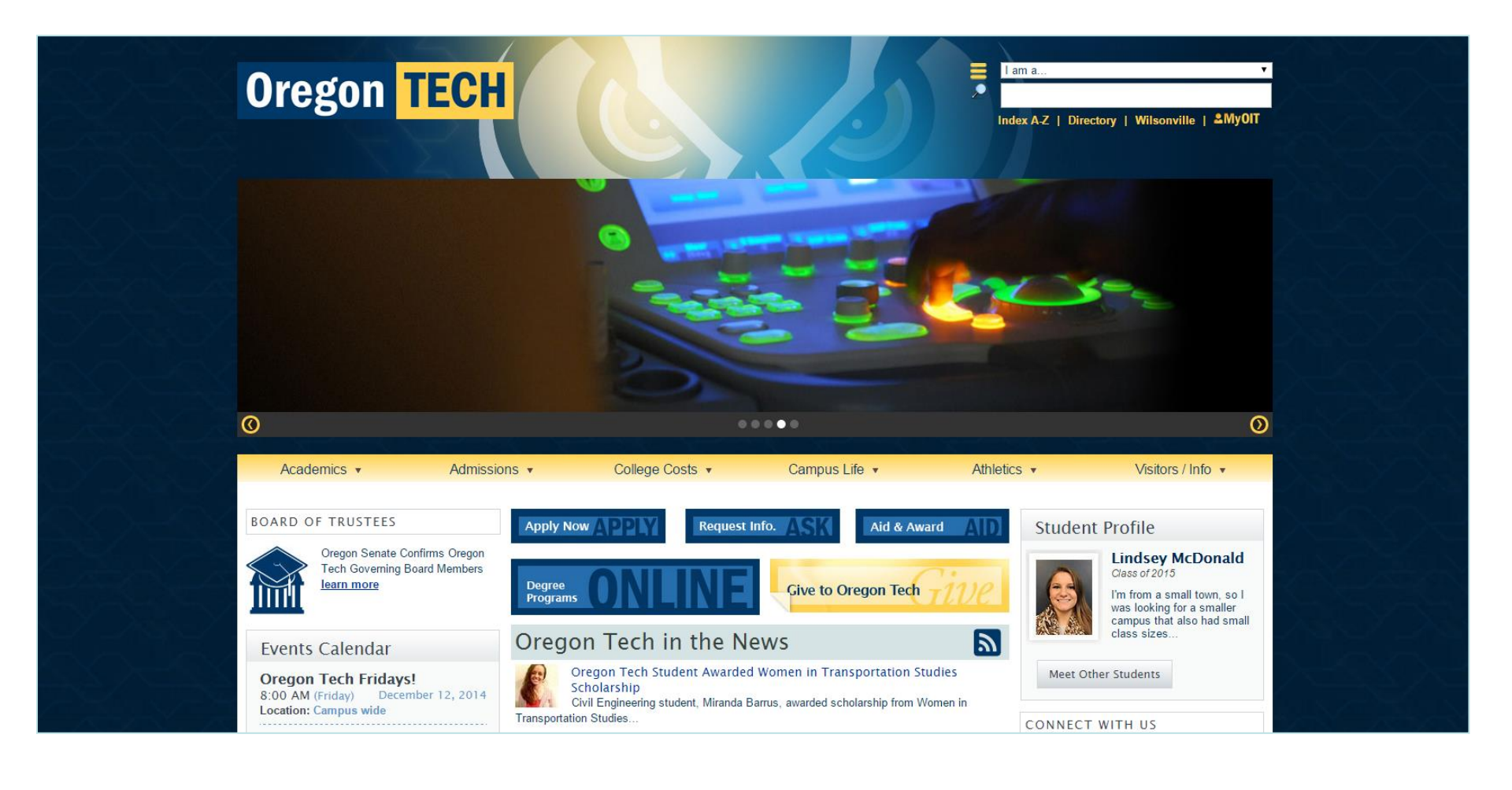

# Position your cursor over "College Costs" and click the Bookstore link.

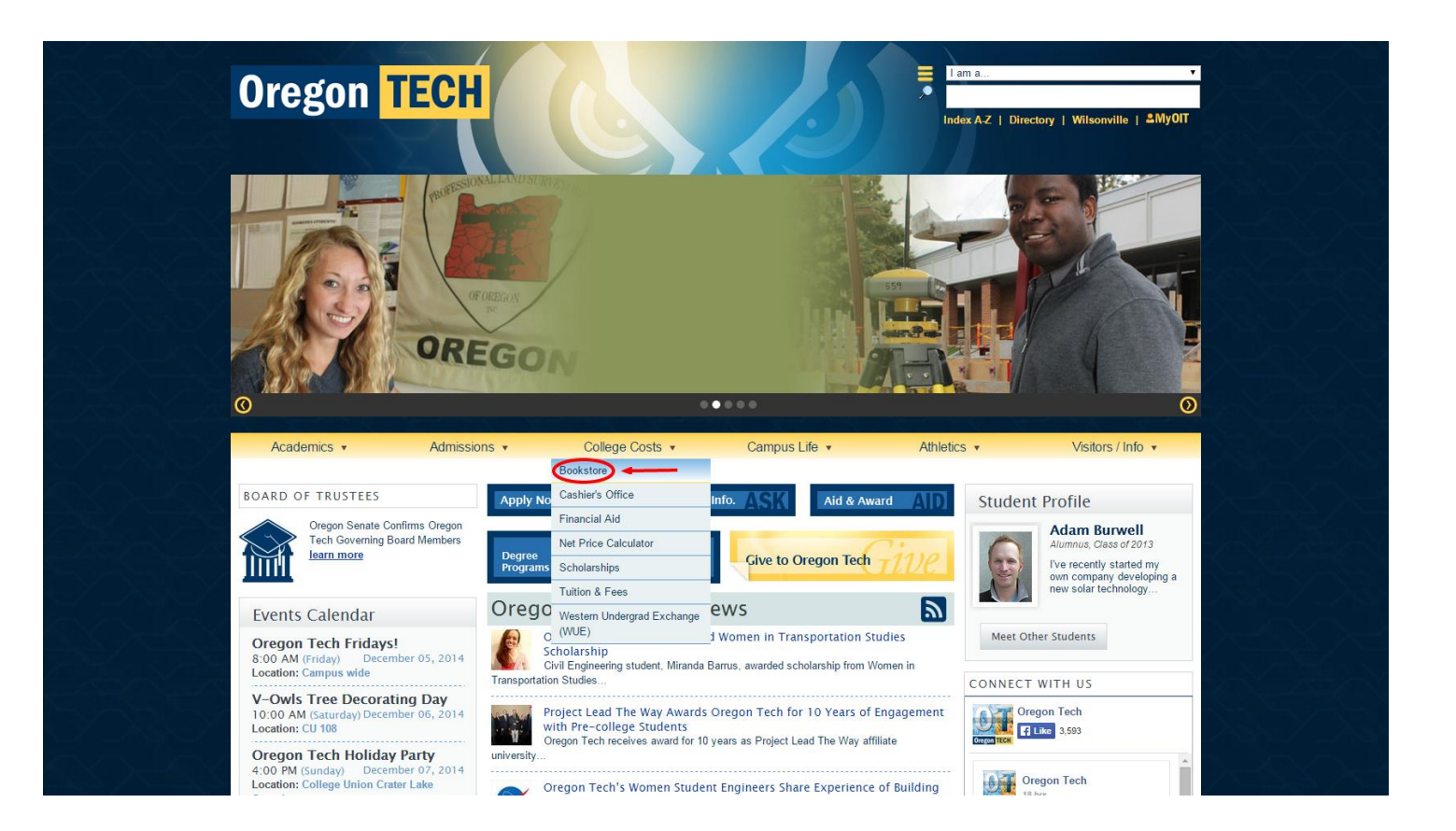

# Hold your mouse cursor over the word Books at the top of the screen to see your options.

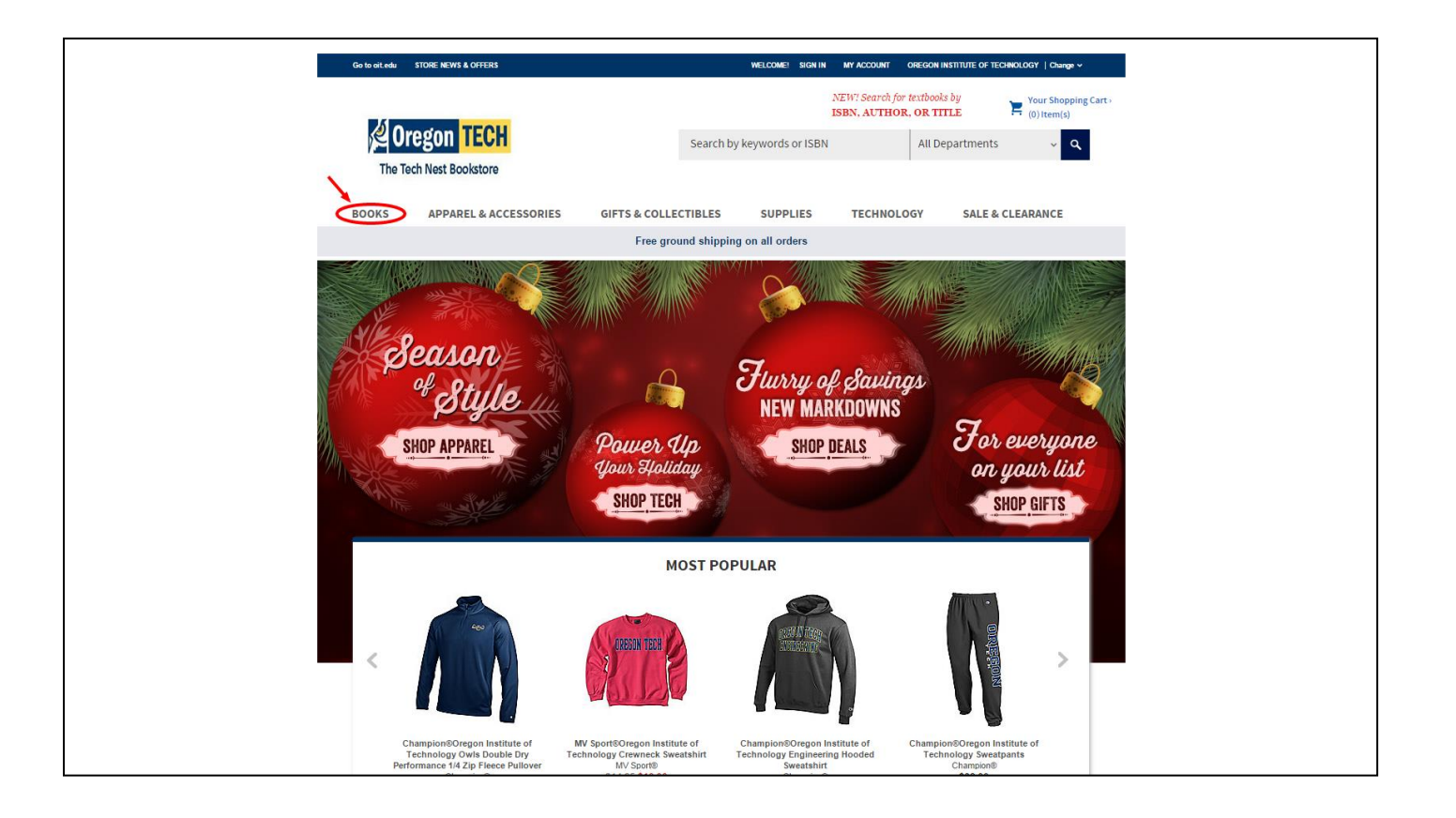

### Select "Textbooks & Course Materials"

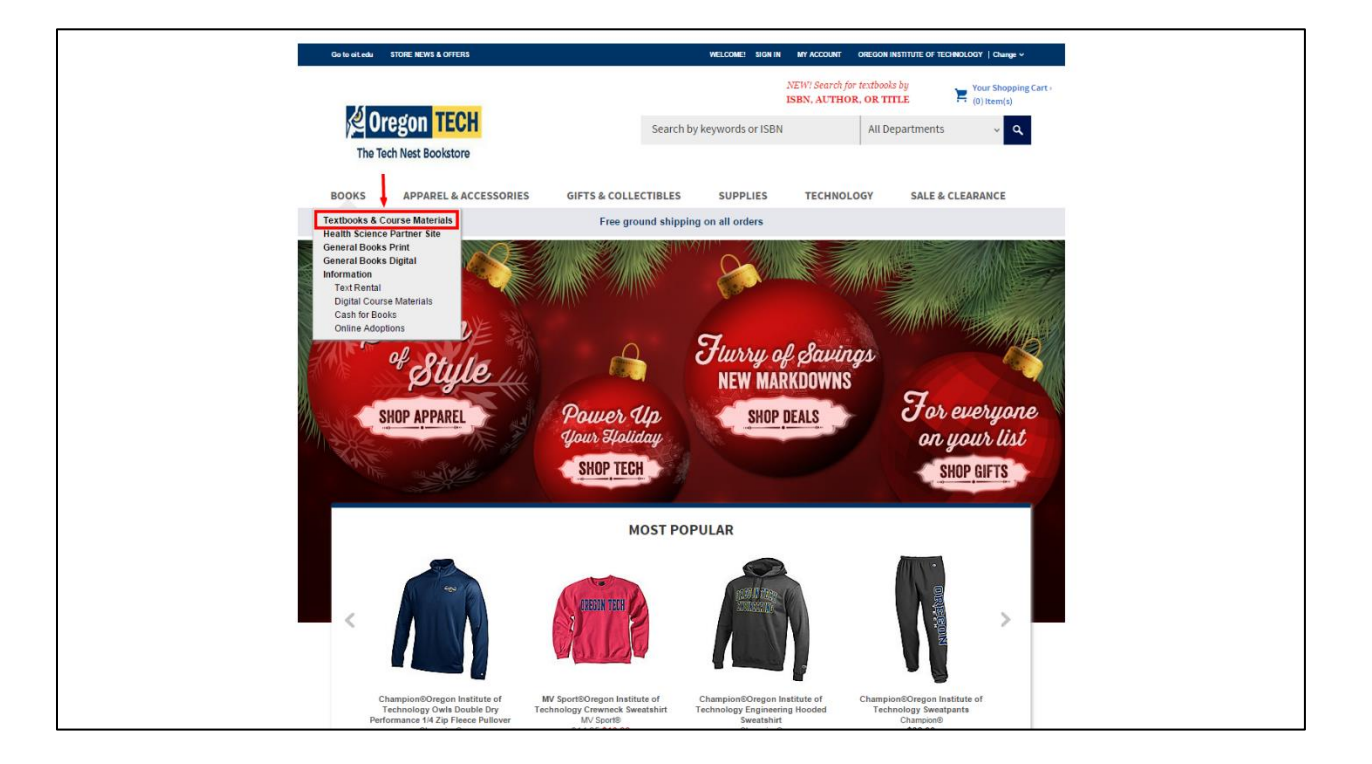

Select a different term if the one listed isn't what you want. Then click the down-arrow in the "Select Your Department" box. Click the department name.

|                                                                                   | STORE NEWS & OFFERS                                           |                     | WELCOME!                | SIGN IN | MY ACCOUNT OREGO                           | ON INSTITUTE OF TECHNOLOGY   Change 🗸 |
|-----------------------------------------------------------------------------------|---------------------------------------------------------------|---------------------|-------------------------|---------|--------------------------------------------|---------------------------------------|
| 40                                                                                |                                                               |                     |                         |         | NEW! Search for textbo<br>ISBN, AUTHOR, OR | TITLE Your Shopping Cart              |
| e u                                                                               | The Tech Nest Bookstore                                       |                     | Search by keywords      | or ISBN | All                                        | Departments 🗸 🔍                       |
| The Te                                                                            | ch Nest Bookstore                                             |                     |                         |         |                                            |                                       |
| BOOKS                                                                             | APPAREL & ACCESSORIES                                         | GIFTS & COLLEC      | CTIBLES SUPP            | LIES    | TECHNOLOGY                                 | SALE & CLEARANCE                      |
|                                                                                   |                                                               | Free grou           | ind shipping on all ord | lers    |                                            |                                       |
| Textbook<br>Select Your I                                                         | s > Select by Course<br>Program<br>te of Technology ▼<br>Term |                     |                         |         | Sear<br>CRN:<br>Sea                        | rch                                   |
| Select Your 1                                                                     |                                                               |                     |                         |         |                                            | Featured Products                     |
| Select Your<br>Winter 2015<br>Search By C<br>or<br>Select Your I<br>Select Your D | RN<br>Department<br>epartment ▼ ← Click here to s             | ary.<br>ee the list |                         |         |                                            |                                       |

# Click the down-arrow in the "Select Your Course" box. Click the course number.

| Go to oit.edu STORE NEWS & OFFERS                                                                                                    |                               | WELCOME! SIGN IN | MY ACCOUNT OREGON INST                               | ITUTE OF TECHNOLOGY   Change ~       |
|----------------------------------------------------------------------------------------------------|-------------------------------|------------------|------------------------------------------------------|--------------------------------------|
|                                                                                                    |                               | 1<br>1           | NEW! Search for textbooks b<br>ISBN, AUTHOR, OR TITL | Y Your Shopping Cart > E (1) Item(s) |
| The Tech Nest Bookstore                                                                                                    | Search by                     | keywords or ISBN | All Depa                                             | artments 🗸 🔍                         |
| BOOKS APPAREL & ACCESSOI                                                                                                    | ES GIFTS & COLLECTIBLES       | SUPPLIES         | TECHNOLOGY                                           | SALE & CLEARANCE                     |
|                                                                                                    | Free ground shipping          | g on all orders  |                                                      |                                      |
| Textbooks > Select by Course<br>Select Your Program<br>Oregon Institute of Technology ▼<br>Select Your Term<br>Winter 2015 ▼<br>Select Your Department<br>PSY ▼<br>Select Your Course<br>Select Your Course ▼<br>Click here<br>course m | to view and select<br>imbers. |                  | Search<br>CRN:<br>Search                             | The first products                   |

Select the section – online classes have a W in the number. If there is more than one section with a W at the end, please refer to your Confirmation Email from the Online office to determine which section you are in. You can also email the Online office at online@oit.edu

|                                                                                                    | STORE NEWS & OFFERS                                                                              |                       | WELCOME               | I SIGN IN MY ACCOUNT         | OREGON INSTITUTE OF TECHNOLOGY   (         | Change 🗸           |
|----------------------------------------------------------------------------------------------------|--------------------------------------------------------------------------------------------------|-----------------------|-----------------------|------------------------------|--------------------------------------------|--------------------|
| 10                                                                                                    | TOUL                                                                                             |                       |                       | NEW! Search f<br>ISBN, AUTH( | for textbooks by<br>OR, OR TITLE (1) Item( | pping Cart »<br>s) |
| The Te                                                                                                    | ch Nest Bookstore                                                                                |                       | Search by keywords    | or ISBN                      | All Departments                            | ~ <b>Q</b>         |
| BOOKS                                                                                                    | APPAREL & ACCESSORIES                                                                            | GIFTS & COLLEC        | TIBLES SUPP           | LIES TECHNO                  | LOGY SALE & CLEARAN                        | CE                 |
|                                                                                                    |                                                                                                  | Free grou             | nd shipping on all or | ders                         |                                            |                    |
| Select Your P<br>Oregon Institut<br>Select Your T<br>Winter 2015 V<br>Select Your D<br>PSY<br>Select Your C | rogram<br>e of Technology ▼<br>ierm<br>✓<br>Department<br>✓<br>Course<br>▼<br>✓<br>Online classe | s will have a W in th | 8                     |                              | CRN:<br>Search                             |                    |

## Click Submit.

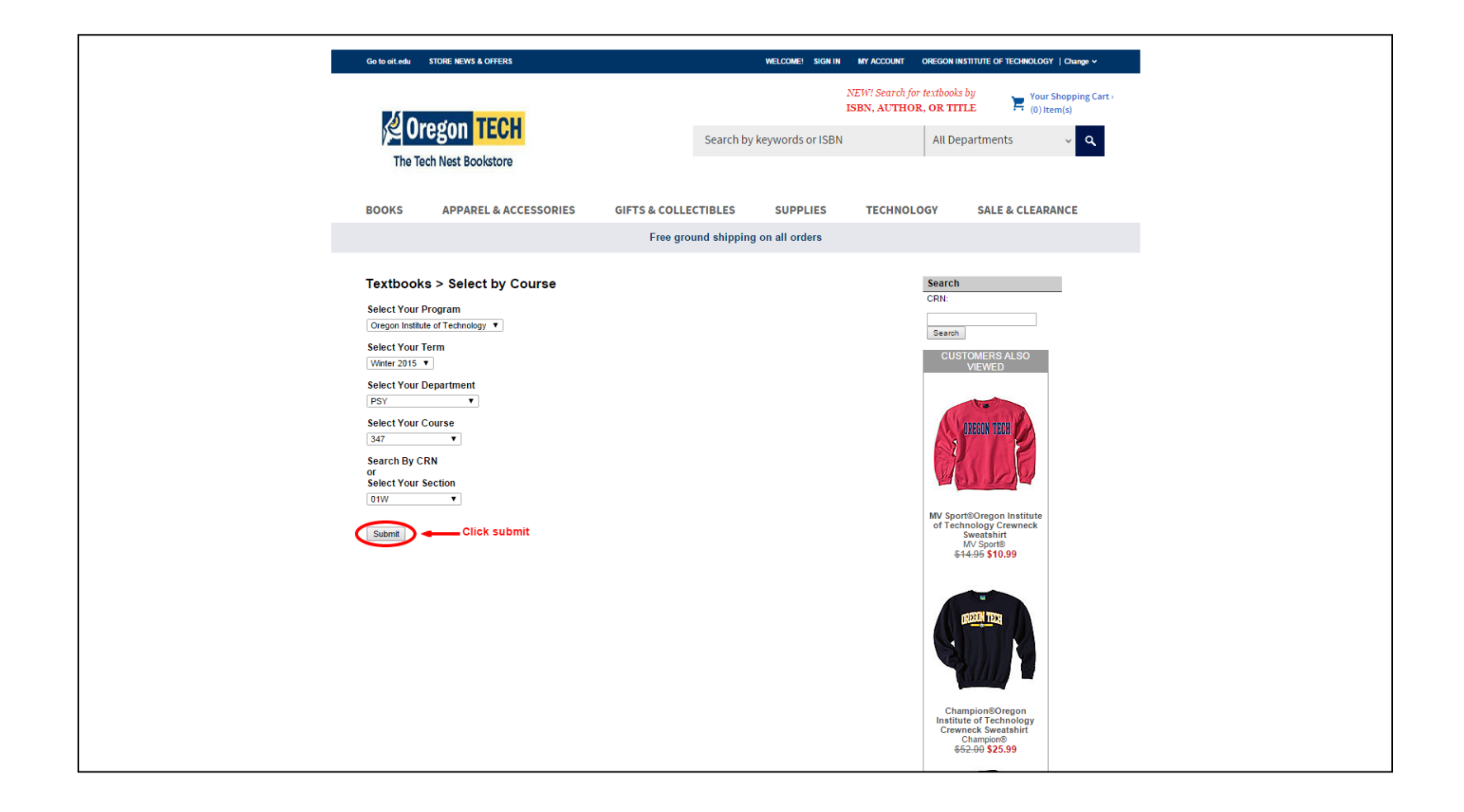

The list of course materials for that class will display.

There may be multiple options such as this one where you can buy new, used or a digital edition. Some may even have an option to rent.

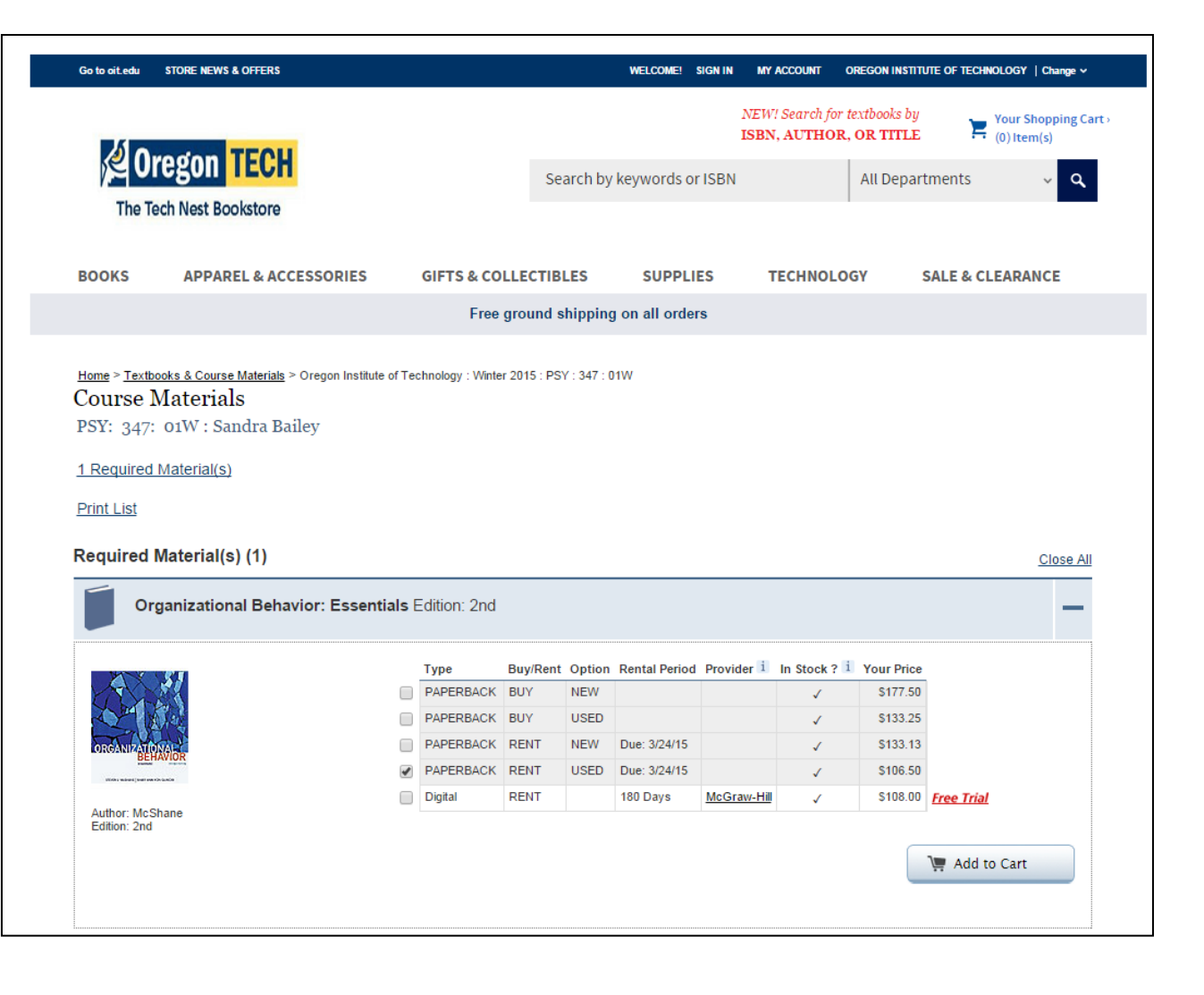

These directions will show you how to order a hardcopy of the book.

See the Help/FAQ on the bottom of the bookstore web page to learn about digital books or the renting option. Not all books have these additional options available though. Click the box for your choice. Be sure to un-check options you don't want. You could end up both renting AND buying the book by accident.

|                                                                                                    | STORE NEWS & OFFERS                                                       |                                                                                                    |                                                                  | WELCOME!                                                  | SIGN IN MY                | ACCOUNT O                                       | REGON INSTIT                                                           | ute of technolog | Y   Change ~        |
|----------------------------------------------------------------------------------------------------|---------------------------------------------------------------------------|----------------------------------------------------------------------------------------------------|------------------------------------------------------------------|-----------------------------------------------------------|---------------------------|-------------------------------------------------|------------------------------------------------------------------------|------------------|---------------------|
| 1                                                                                                    |                                                                           |                                                                                                    |                                                                  |                                                           | NEW<br>ISBN               | "! Search for te<br>I, <b>AUTHOR</b> ,          | extbooks by<br>OR TITLE                                                | Your<br>(0) It   | Shopping C<br>em(s) |
| <b>الا لیج</b>                                                                                                    | regon TECH                                                                |                                                                                                    | Search by                                                        | keywords or                                               | ISBN                      |                                                 | All Depar                                                              | tments           | ~ Q                 |
| The Te                                                                                                    | ech Nest Bookstore                                                        |                                                                                                    |                                                                  |                                                           |                           |                                                 |                                                                        |                  |                     |
|                                                                                                    |                                                                           |                                                                                                    |                                                                  |                                                           |                           |                                                 |                                                                        |                  |                     |
| BOOKS                                                                                                    | APPAREL & ACCESSORIES                                                     | GIFTS & COL                                                                                                    | LECTIBLES                                                        | SUPPLI                                                    | ES                        | TECHNOLOG                                       | SY :                                                                   | SALE & CLEAR     | ANCE                |
|                                                                                                    |                                                                           | Free g                                                                                                    | round shipping                                                   | j on all ordei                                            | s                         |                                                 |                                                                        |                  |                     |
| <u>1 Required</u><br>Print List                                                                                    | <u>Material(s)</u>                                                        |                                                                                                    |                                                                  |                                                           |                           |                                                 |                                                                        |                  |                     |
| <u>1 Required</u><br>Print List<br>Required                                                                        | <u>Material(s)</u><br>Material(s) (1)<br>rganizational Behavior: Essentia | <b>Is</b> Edition: 2nd                                                                                                    |                                                                  |                                                           |                           |                                                 |                                                                        |                  | <u>Close A</u>      |
| 1 Required<br>Print List<br>Required<br>Or                                                                         | <u>Material(s)</u><br>Material(s) (1)<br>ganizational Behavior: Essentia  | Is Edition: 2nd                                                                                                    | Buy/Rent Option                                                  | Rental Period                                             | Provider 1                | In Stock ? 1                                    | Your Price                                                             |                  | Close A             |
| 1 Required<br>Print List<br>Required                                                                               | Material(s)<br>Material(s) (1)<br>ganizational Behavior: Essentia         | Is Edition: 2nd                                                                                                    | Buy/Rent Option<br>BUY NEW                                       | Rental Period                                             | Provider 1                | In Stock ? 1                                    | Your Price<br>\$177.50                                                 | 1                | Close A             |
| 1 Required<br>Print List<br>Required<br>Or                                                                         | Material(s)<br>Material(s) (1)<br>ganizational Behavior: Essentia         | Is Edition: 2nd<br>Type E<br>PAPERBACK E<br>PAPERBACK E                                                                            | Buy/Rent Option<br>BUY NEW<br>BUY USED                           | Rental Period                                             | Provider 1                | In Stock ? i                                    | Your Price<br>\$177.50<br>\$133.25                                     | 1                | Close A             |
| 1 Required<br>Print List<br>Required<br>Or                                                                         | Material(s)<br>Material(s) (1)<br>ganizational Behavior: Essentia         | Is Edition: 2nd<br>Type E<br>PAPERBACK E<br>PAPERBACK E<br>PAPERBACK F                                                             | Buy/Rent Option<br>BUY NEW<br>BUY USED<br>RENT NEW               | Rental Period<br>Due: 3/24/15                             | Provider 1                | In Stock ? 1<br>✓<br>✓<br>✓                     | Your Price<br>\$177.50<br>\$133.25<br>\$133.13                         |                  | Close A             |
| 1 Required<br>Print List<br>Required<br>Or<br>Or                                                                   | Material(s)<br>Material(s) (1)<br>rganizational Behavior: Essentia        | Is Edition: 2nd<br>Type E<br>PAPERBACK E<br>PAPERBACK E<br>PAPERBACK F<br>PAPERBACK F                                              | Buy/Rent Option<br>BUY NEW<br>BUY USED<br>RENT NEW<br>RENT USED  | Rental Period<br>Due: 3/24/15<br>Due: 3/24/15             | Provider 1                | In Stock ? i<br>✓<br>✓<br>✓<br>✓                | Your Price<br>\$177.50<br>\$133.25<br>\$133.13<br>\$106.50             |                  |                     |
| 1 Required<br>Print List<br>Required<br>Or<br>Openantial<br>Author: McS                                            | Material(s)<br>Material(s) (1)<br>rganizational Behavior: Essentia        | Is Edition: 2nd<br>Type E<br>PAPERBACK E<br>PAPERBACK F<br>PAPERBACK F<br>PAPERBACK F<br>PAPERBACK F<br>PAPERBACK F<br>PAPERBACK F | Buy/Rent Option<br>BUY NEW<br>BUY USED<br>RENT USED<br>RENT USED | Rental Period<br>Due: 3/24/15<br>Due: 3/24/15<br>180 Days | Provider 1<br>McGraw-Hill | In Stock ? i<br>✓<br>✓<br>✓<br>✓<br>✓<br>✓<br>✓ | Your Price<br>\$177.50<br>\$133.25<br>\$133.13<br>\$106.50<br>\$108.00 | Free Trial       |                     |
| 1 Required<br>Print List<br>Required<br>or<br>or<br>or<br>or<br>or<br>or<br>or<br>or<br>or<br>or<br>or<br>or<br>or | Material(s)<br>Material(s) (1)<br>rganizational Behavior: Essentia        | Is Edition: 2nd<br>Type E<br>PAPERBACK E<br>PAPERBACK F<br>PAPERBACK F<br>PAPERBACK F<br>PAPERBACK F<br>Digital F                  | Buy/Rent Option<br>BUY NEW<br>BUY USED<br>RENT USED<br>RENT USED | Rental Period<br>Due: 3/24/15<br>Due: 3/24/15<br>180 Days | Provider 1<br>McGraw-Hill | In Stock ? i                                    | Your Price<br>\$177.50<br>\$133.25<br>\$133.13<br>\$106.50<br>\$108.00 | Free Trial       | Close A             |

## Click the "Add to Cart" button.

| Home > Textbooks & Course Materials > Oregon Institute of | echnology : Winte | r 2015 : PS | Y : 347 : 0 | 1W            |             |              |            |               |
|-----------------------------------------------------------|-------------------|-------------|-------------|---------------|-------------|--------------|------------|---------------|
| Course Materials                                          |                   |             |             |               |             |              |            |               |
| PSY: 347: 01W : Sandra Bailey                             |                   |             |             |               |             |              |            |               |
| 1 Required Material(s)                                    |                   |             |             |               |             |              |            |               |
| Print List                                                |                   |             |             |               |             |              |            |               |
| Required Material(s) (1)                                  |                   |             |             |               |             |              |            | Close All     |
| Organizational Behavior: Essentials                       | Edition: 2nd      |             |             |               |             |              |            | -             |
|                                                           | Туре              | Buy/Rent    | Option      | Rental Period | Provider i  | In Stock ? i | Your Price |               |
|                                                           | PAPERBACK         | BUY         | NEW         |               |             | 1            | \$177.50   |               |
|                                                           | PAPERBACK         | BUY         | USED        |               |             | 1            | \$133.25   |               |
| ORGANIZATONAL                                             | PAPERBACK         | RENT        | NEW         | Due: 3/24/15  |             | 1            | \$133.13   |               |
| With wheel (with the charter                              | PAPERBACK         | RENT        | USED        | Due: 3/24/15  |             | 1            | \$106.50   |               |
|                                                           | Digital           | RENT        |             | 180 Days      | McGraw-Hill | 1            | \$108.00   | Free Trial    |
| Author: McShane<br>Edition: 2nd                           |                   |             |             |               |             |              |            |               |
|                                                           |                   |             |             |               |             | -            | -          | 📜 Add to Cart |

You will see a check mark that the item is in your cart, and the "Add to Cart" button will be grayed out. Click "Select another course" to order more books or click "Go to Cart" if you're done buying material. These directions will assume you're done buying.

| Required Material(s) (1                                 | 1)<br>Behavior: Essentials E    | dition: 2nd |           |          |               |                |              |            | <u>Close All</u><br>✓ In Cart — |
|---------------------------------------------------------|---------------------------------|-------------|-----------|----------|---------------|----------------|--------------|------------|---------------------------------|
|                                                         |                                 | Туре        | Buy/Rent  | Option   | Rental Period | Provider i     | In Stock ? i | Your Price | l                               |
|                                                         |                                 | PAPERBACK   | BUY       | NEW      |               |                | 1            | \$177.50   | The item has been               |
|                                                         |                                 | PAPERBACK   | BUY       | USED     |               |                | ~            | \$133.25   | added to your                   |
| ORGANIZATIONAL                                          |                                 | PAPERBACK   | RENT      | NEW      | Due: 3/24/15  |                | 1            | \$133.13   |                                 |
| Vicites wanted (well we concluded)                      |                                 | PAPERBACK   | RENT      | USED     | Due: 3/24/15  |                | √            | \$106.50   | √ In Cart                       |
|                                                         |                                 | Digital     | RENT      |          | 180 Days      | McGraw-Hill    | 1            | \$108.00   | Free Trial                      |
|                                                         |                                 |             |           |          |               |                |              |            | Y Add to Cart                   |
| Please Note: Course and pricin<br>Select another course | ig information is subject to ch | nange based | upon upda | ted data | trom publishe | rs and instruc | nors.        |            |                                 |

# Your cart will display. Delete any items that you didn't intend to buy. Choose your preference for unavailable new/used options.

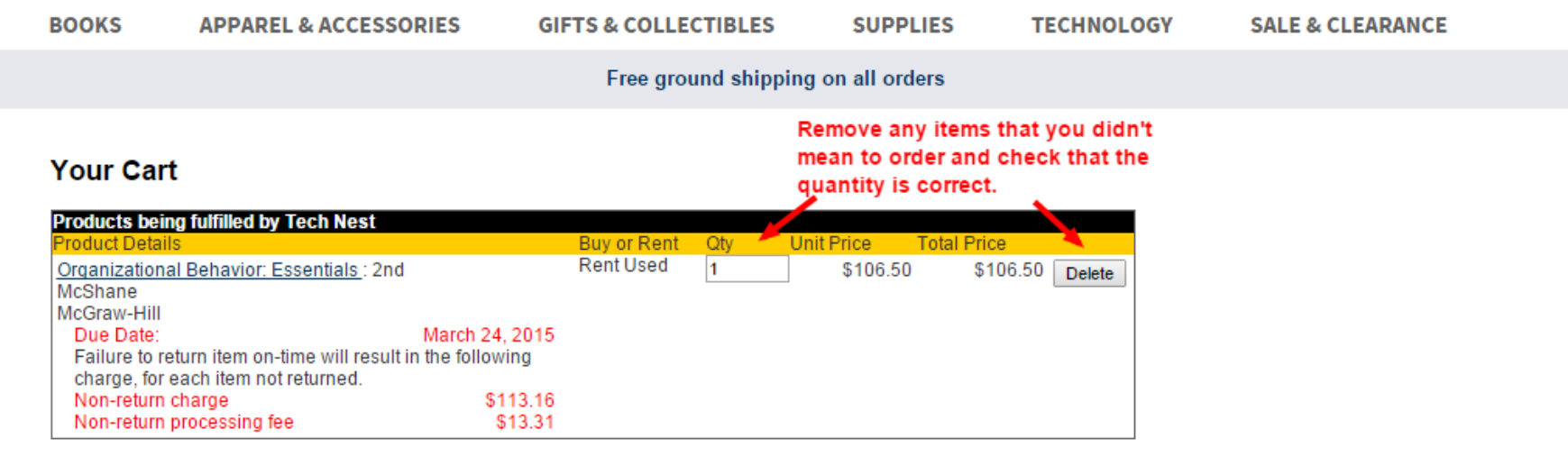

Textbook New/Used Condition Preference

Because our textbook inventory can change, please select your preference regarding the condition of your textbooks:

| If the textbook condition (new/used) I | selected is     |
|----------------------------------------|-----------------|
| unavailable, please REPLACE my tex     | xtbook with the |
| condition available. This may affect r | ny order total. |
| (Recommended)                          |                 |

Select one of these options

If the textbook condition (new/used) I selected is unavailable, DO NOT replace my textbook. I understand that the unavailable item(s) will be CANCELLED from my order.

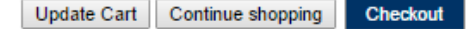

### Click "Checkout" to finish the process. (Click "Update Cart" if you made changes. Or click "Continue Shopping" if you need to buy something else.)

| BOOKS                                                                                                    | APPAREL & ACCESSORIES                                                                                                    | GIFTS & COLLECTIBLES                                                                                             | SUPPLIES                                                                                                    | TECHNOLOGY                                                           | SALE & CLEARANCE |
|----------------------------------------------------------------------------------------------------|----------------------------------------------------------------------------------------------------|----------------------------------------------------------------------------------------------------|----------------------------------------------------------------------------------------------------|----------------------------------------------------------------------|------------------|
|                                                                                                    |                                                                                                    | Free ground shipp                                                                                                | ing on all orders                                                                                                    |                                                                      |                  |
| Your Cal<br>Products be                                                                                                    | rt<br>ing fulfilled by Tech Nest<br>ils                                                                                                    | Buy or Rent Oty                                                                                                  | Unit Price Total Pri                                                                                                    | ce                                                                   |                  |
| Organization<br>McShane<br>McGraw-Hill<br>Due Date:<br>Failure to r<br>charge, for<br>Non-return<br>Non-return<br>Textbook Net | March 24<br>March 24<br>return item on-time will result in the follow<br>r each item not returned.<br>n charge \$<br>n processing fee<br>ew/Used Condition Preference           | Rent Used 1<br>, 2015<br>/ing<br>113.16<br>\$13.31                                                               | \$106.50 \$                                                                                                    | 106.50 Delete                                                        |                  |
| Because ou<br>If the te:<br>unavaik<br>conditio<br>(Recom                                                                      | r textbook inventory can change, pleas<br>xtbook condition (new/used) I selected<br>able, please REPLACE my textbook wi<br>on available. This may affect my order t<br>imended) | e select your preference regard<br>is If the textbook<br>unavailable, DC<br>otal. understand tha<br>CANCELLED fr | ing the condition of you<br>condition (new/used) I s<br>) NOT replace my textt<br>t the unavailable item(s<br>om my order.<br>e Cart Continue shoppi | nr textbooks:<br>selected is<br>book. I<br>s) will be<br>ng Checkout |                  |

If this is the first time you have ordered books on this website, click the "Create Account" button. (If you already have a bookstore account, enter the information in the "Returning Users" boxes.) These directions will show you how to proceed if this is your first time buying from this website. (Note this is not the same login information you use for OIT email, MyOIT, Blackboard, etc. It is a separate account.)

|                                                    | Hello, Sign In                 |                             | Shopping Cart                            |
|----------------------------------------------------|--------------------------------|-----------------------------|------------------------------------------|
| The Tech Nest Bookstore                            | Store Information · Visit Oreç | jon Institute of Technology | My Account → Customer Service → Help/FAQ |
| Secure Checkout                                    | omers                          | New Customers               |                                          |
| Please sign in to Email required Password required | o your eFollett Account        | Create an eFollett accour   | nt or continue as guest.                 |
| Forgot Passwor<br>Sign Ir                          | 12                             | Create Account              | Continue as Guest                        |

You will see a page to enter your personal information and to create a password for this website. After entering all of your information, click the "Create Account" button at the bottom of the page.

| Secure Checkout                                                                                                    |           |                                          |                                                                                    |                       |
|----------------------------------------------------------------------------------------------------|-----------|------------------------------------------|------------------------------------------------------------------------------------|-----------------------|
| Create Your eFollett Account                                                                                                    |           |                                          |                                                                                    |                       |
| Account Information                                                                                                    |           |                                          |                                                                                    | edit                  |
| Email Address                                                                                                    |           |                                          |                                                                                    |                       |
|                                                                                                    | ۲         | Sign up to<br>and event<br>its affiliate | receive emails with offer<br>s from the bookstore, Fol<br>s.                       | s, news,<br>lett, and |
| Contact Information                                                                                                    |           |                                          |                                                                                    |                       |
| You will be contacted only to service your order. Privacy Polis Country required Select Country                                                                                                    | <u>ev</u> |                                          |                                                                                    |                       |
| Street Address required                                                                                                    |           |                                          |                                                                                    |                       |
| City/Town required                                                                                                    |           |                                          |                                                                                    |                       |
| State/Province required Zip/Postal Code required                                                                                                    |           |                                          |                                                                                    |                       |
| Phone Number required O Mobile O Landline                                                                                                    | ۲         | Sign up fo<br>you care a<br>buying ba    | or mobile text alerts to get<br>about, such as which boo<br>ck at the end of term. | info<br>ks we're      |
| *You can oot out of txt messages at any time by taxting STOP to<br>TEXTEX(199825), Text HELP for help. Msg & Data Rates may apply. Up to 4<br>msgs/week.<br>"Supported carriers: Altel, AT&T. Boost Mobile, Cellcom, Cellular South,<br>Cincinnati Bell, Nextel, nTelos, Sprint, T-Mobile, U.S. Cellular, and Verizon<br>Wireless. |           |                                          |                                                                                    |                       |
|                                                                                                    | Cancel    |                                          | Create Acc                                                                         | ount >                |

Select your delivery option, which will be Ship, unless you want to come to Klamath Falls to pick up your items in the store.

| Oregon TECH                                                                  | Welcome OIF Sign out                                     | Sh                                                                                                    | opping C                                   |
|------------------------------------------------------------------------------|----------------------------------------------------------|----------------------------------------------------------------------------------------------------|--------------------------------------------|
| The Tech Nest Bookstore                                                      | Store Information · Visit Oregon Institute of Technology | My Account · Customer Servi                                                                                                    | ce ∙ Help/F                                |
| ecure Checkout Delive                                                        | Pry - Payment - Review & Order                           |                                                                                                    | _                                          |
|                                                                              |                                                          |                                                                                                    |                                            |
| elivery Options                                                              |                                                          | Your Order                                                                                                    |                                            |
| elivery Options                                                              |                                                          | Your Order                                                                                                    | \$106.                                     |
| elivery Options YOUR ORDER FROM: Tech Nest                                   |                                                          | Your Order<br>Items (1)<br>Shipping                                                                                                    | \$106.<br>TE                               |
| YOUR ORDER FROM: Tech Nest                                                   |                                                          | Your Order<br>Items (1)<br>Shipping<br>Taxes <sup>2</sup> more details                                                                                         | \$106.<br>TE<br>TE                         |
| OUR ORDER FROM: Tech Nest  Store Pickup                                      |                                                          | Your Order<br>Items (1)<br>Shipping<br>Taxes <sup>2</sup> more details<br>Total                                                                                | \$106.<br>Te<br>Te<br><b>\$106.</b>        |
| YOUR ORDER FROM: Tech Nest Store Pickup Ship to Residence or Business        | s                                                        | Your Order<br>Items (1)<br>Shipping<br>Taxes <sup>2</sup> more details<br>Total                                                                                | \$106.<br>TE<br><b>\$106.</b><br>pon order |
| YOUR ORDER FROM: Tech Nest  Store Pickup  Ship to Residence or Business      | s                                                        | Your Order Items (1) Shipping Taxes <sup>2</sup> more details Total <sup>2</sup> Final taxes will be calculated up fulfillment Promo Code                      | \$106.<br>TE<br><b>\$106.</b><br>pon order |
| YOUR ORDER FROM: Tech Nest Office Store Pickup Ship to Residence or Business | s                                                        | Your Order<br>Items (1)<br>Shipping<br>Taxes <sup>2</sup> more details<br>Total<br><sup>2</sup> Final taxes will be calculated up<br>fulfillment<br>Promo Code | \$106.<br>TE<br><b>\$106.</b><br>pon order |

## Select your shipping method. Standard will be the cheapest option. Click the "Next" button.

| ecure Checkout                                    | Delivery -                                                   | Payment - Review & Ord        | er   | _    |                                                                                                    |             |
|---------------------------------------------------|--------------------------------------------------------------|-------------------------------|------|------|----------------------------------------------------------------------------------------------------|-------------|
| Delivery Options                                  |                                                              |                               |      | Edit | Your Order                                                                                                    |             |
| YOUR ORDER FROM: Teo                              | ch Nest                                                      |                               |      |      | Items (1) \$1<br>Shipping                                                                                                    | 06.5<br>TBI |
| Ship to                                           | OIT Student<br>3205 Camp<br>Klamath Fal<br>US<br>(541) 885-1 | us Dr<br>Is, OR 97601<br>.000 |      |      | Taxes <sup>2</sup> more details<br>Total \$1<br><sup>2</sup> Final taxes will be calculated upon order<br>fulfillment<br>Promo Code | TBI<br>06.5 |
| Shipping Options                                  |                                                              |                               |      |      | Арр                                                                                                    | ly          |
| YOUR ORDER FROM: Teo                              | ch Nest                                                      |                               |      |      | You may only use one code per order                                                                                                 |             |
| Standard<br>2nd Business Day<br>Next Business Day | \$0<br>\$13.50<br>\$18.00                                    | (3-7 business days)           |      |      |                                                                                                    |             |
|                                                   |                                                              |                               | Next | >    |                                                                                                    |             |

## Enter your payment information and click the "Next" button.

| ecure Checkout Delivery - Payme              | ent - Review & Order                                                             |                                                              |                   |
|----------------------------------------------|----------------------------------------------------------------------------------|--------------------------------------------------------------|-------------------|
| <sup>o</sup> ayment Methods                  |                                                                                  |                                                              |                   |
|                                              |                                                                                  | Your Order                                                   |                   |
| You can pay with up to 4 form(s) of payment. |                                                                                  | Items (1)                                                    | \$106.50          |
|                                              |                                                                                  | Shipping                                                     | \$0.00            |
| LTERNATE FORMS OF PAYMENT                    |                                                                                  | Taxes <sup>2</sup> more details                              | \$0.00            |
| Choose Payment Type                          | Select whether you want to pay                                                   | Total                                                        | \$106.50          |
|                                              | with a debit/credit card, or an alternate method.                                | <sup>2</sup> Final taxes will be calculated u<br>fulfillment | pon order         |
| REDIT / DEBIT CARDS                          |                                                                                  | Promo Code                                                   |                   |
| Account Information                          | Billing Address                                                                  | You may only use one code p                                  | Apply<br>er order |
|                                              | Default Billing Address    New Address                                           | ,,,                                                          |                   |
| Card Type required<br>Choose Card Type •     | OIT Student<br>3205 Campus Dr<br>Klamath Falls, OR 97601<br>US<br>(541) 885-1000 |                                                              |                   |
|                                              | Next >                                                                           |                                                              |                   |

An order review page will display.

> Click the "Place Order" button.

| Secure Checkout                                                                                                    | ELIVERY - PAYMENT -                     | Review & Order                   |                       |                                            |                             |
|----------------------------------------------------------------------------------------------------|-----------------------------------------|----------------------------------|-----------------------|--------------------------------------------|-----------------------------|
| Please review your order for accu                                                                                         | racy before placing your order.         |                                  |                       |                                            |                             |
|                                                                                                    |                                         |                                  |                       |                                            | Place Ord                   |
| PAYMENT                                                                                                    |                                         |                                  | Edit                  | Order Summ                                 | nary                        |
|                                                                                                    |                                         |                                  |                       | Order Tota                                 | I(USD)                      |
|                                                                                                    |                                         |                                  |                       | Item Total                                 | \$                          |
| Visa                                                                                                    | Billing Address                         |                                  |                       | Shipping                                   |                             |
|                                                                                                    | OIT Student                             |                                  |                       | Taxes <sup>2</sup>                         |                             |
|                                                                                                    | 3205 Campus Dr                          | 7601                             |                       | Total Disco                                | ounts                       |
|                                                                                                    | US<br>(541) 895 1000                    | /001                             |                       | Total                                      | \$                          |
|                                                                                                    | (541) 885-1000                          |                                  |                       | Payments                                   | Total \$                    |
|                                                                                                    |                                         |                                  |                       | Visa                                       | -\$                         |
|                                                                                                    |                                         |                                  |                       | Amount Du                                  | ıe                          |
|                                                                                                    |                                         |                                  |                       | <sup>2</sup> Final taxes wi<br>fulfillment | ill be calculated upon or   |
| YOUR ORDER FROM: Tech Ne                                                                                                  | st                                      |                                  |                       |                                            |                             |
| DELIVERY                                                                                                    |                                         |                                  | Edit                  | Is this a                                  | gift?                       |
|                                                                                                    |                                         |                                  |                       | Enter gift r                               | nessage (optional)          |
| Standard                                                                                                    | Shipping Address                        |                                  |                       | No costs or fir                            | nancial information will be |
| (3-7 business days)                                                                                                    | OIT Student                             |                                  |                       | included in the                            | e invoice.                  |
|                                                                                                    | 3205 Campus Dr<br>Klamath Falls, OR, 97 | 7601                             |                       | Any spe                                    | cial instructions for u     |
|                                                                                                    | US                                      | 001                              |                       | (optional)                                 | lai instructions            |
|                                                                                                    | (541) 885-1000                          |                                  |                       |                                            |                             |
| YOUR ORDER                                                                                                    |                                         |                                  |                       |                                            | Edit                        |
| Product Details                                                                                                    |                                         | Buy or Rent                      | Qty                   | Unit Price                                 | Total Price                 |
| Organizational Behavior: Esser<br>Author McShane<br>Publisher McGraw-Hill<br>Course PSY 347<br>Non-return charge \$113.18 | ntials                                  | Rent Used<br>Due Mar 24, 2015    | 1 \$                  | \$106.50                                   | \$106.50                    |
| Association processing ree \$15.                                                                                          |                                         |                                  |                       |                                            |                             |
| TEXTBOOK NEW/USED                                                                                                    | CONDITION PREFER                        | ENCE                             |                       |                                            |                             |
| If the textbook condition (new/us my order.                                                                               | sed) I selected is unavailable, D       | O NOT replace my textbook. I uno | derstand that the una | available item(s)                          | will be CANCELLED           |
|                                                                                                    |                                         |                                  |                       |                                            |                             |
|                                                                                                    |                                         |                                  |                       |                                            |                             |

## **Congratulations! Your order is completed.**

- Please view the help links at the bottom of the bookstore website pages to answer other questions you may have about shipping, order status, etc.
- Read the Help/FAQ to learn more about all of the options available to you when purchasing course material.

# Be sure to log out of the bookstore page with the Sign out link at the top.

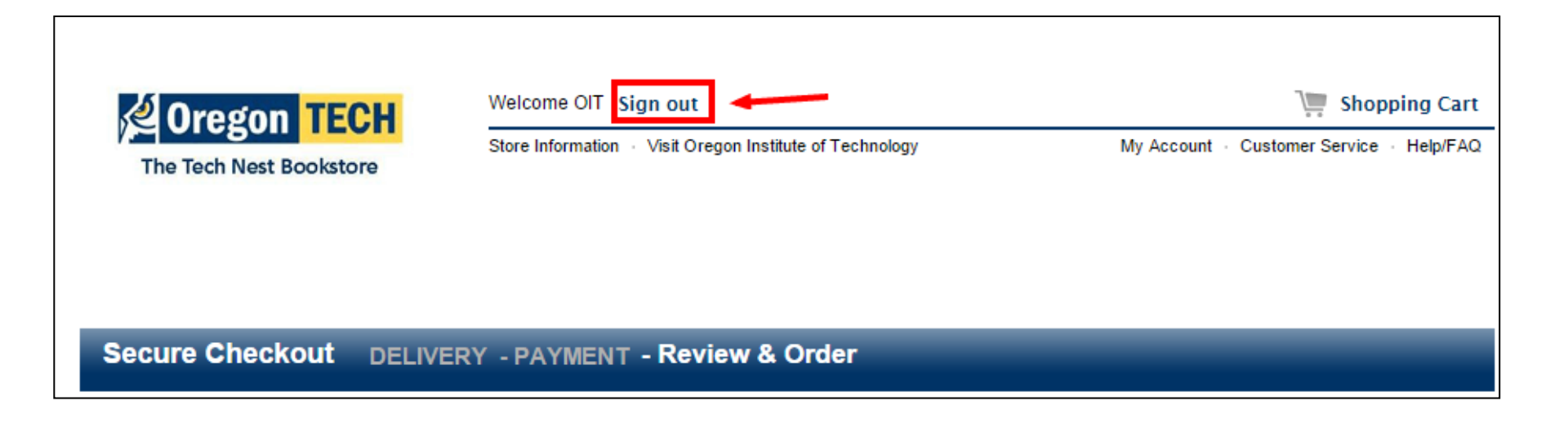